## **Report Issue and Attach Images**

#### Reporting an Issue with a Consignment and Attaching Images

Import Inspection establishments can now report an issue with a consignment and attach images that can be sent directly to the export establishment. This allows for transparency of information and evidence to be communicated through the system to improve communication and shipping outcomes.

#### Step 1:

Login to Meat Messaging <u>https://www.meatmessaging.org</u> and login with your usercode and password.

If you do not have your username or password, please email info@meatmessaging.com

| LOGIN                                                                         |                                    |  |  |  |
|-------------------------------------------------------------------------------|------------------------------------|--|--|--|
| User code (8 digit                                                            | code)                              |  |  |  |
| 80023922                                                                      |                                    |  |  |  |
| Password                                                                      |                                    |  |  |  |
|                                                                               |                                    |  |  |  |
| Login<br>If you have forgotten<br>details please send a<br>info@meatmessaging | your login<br>n email to:<br>g.com |  |  |  |

#### Step 2:

On the side panel bar, click either search.

| Home              |      |
|-------------------|------|
| Search            | በ    |
| Sent Messages     | d.m. |
| Received Messages |      |
| QA Monitoring     | •    |
| Est Reports       | •    |
| General Reports   | •    |
| Company/ Users    |      |

### Step 3:

Enter the health certificate number in the text field and then click search or enter. If this does not work, enter one of the barcode number from the consignment into the search field. **IF** the message details have been uploaded into Meat Messaging and the health certificate number has been included, the message details will display. If they have **NOT** been uploaded to Meat Messaging, the message information will not display.

| Meat Messaging Search<br>Heath cert, Shipping Mark, Message SSCC, Co | arton or Pallet search (C | GS1 compliant meat car | ton barcode [GTIN] or | Pallet/ Group [SSCC] b | arcode)           |               |                          |                    |                   |                 |
|----------------------------------------------------------------------|---------------------------|------------------------|-----------------------|------------------------|-------------------|---------------|--------------------------|--------------------|-------------------|-----------------|
|                                                                      |                           |                        |                       |                        | Search            |               |                          |                    |                   |                 |
| Last Search: HC4555655                                               |                           |                        |                       |                        |                   |               |                          |                    |                   |                 |
| Movement Details                                                     |                           |                        |                       |                        |                   |               |                          |                    |                   |                 |
| Message SSCC                                                         | Shipping date             | Message Type           | Message Status        | Health Certificate     | Company Reference | Shipping Mark | Destination              |                    | Report an Issue   | Send an Advance |
| 993487310073312994                                                   |                           | Export                 | SENT                  | HC4555655              |                   | SM123456      | UNITED STATES - UNITED : | Show Export Report | with the shipment | Shipping Notice |
|                                                                      |                           |                        |                       |                        |                   |               |                          |                    |                   |                 |

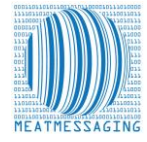

### Step 4:

After the message details display, click the red button 'report an issue with the shipment'.

| Meat Messaging Search<br>Heath cert, Shipping Mark, Message SSCC, | Carton or Pallet search | (GS1 compliant meat c | arton barcode [GTIN] c | r Pallet/ Group [SSCC]          | barcode)          |          |                          |                    |                                      |                                    |
|-------------------------------------------------------------------|-------------------------|-----------------------|------------------------|---------------------------------|-------------------|----------|--------------------------|--------------------|--------------------------------------|------------------------------------|
| Last Search: HC4555655                                            |                         |                       |                        |                                 | Search            |          |                          |                    |                                      |                                    |
| Movement Details                                                  |                         |                       |                        |                                 |                   |          |                          |                    |                                      |                                    |
| Message SSCC<br>993487310073312994                                | Shipping date           | Export                | Message Status         | Health Certificate<br>HC4555655 | Company Reference | SM123456 | UNITED STATES - UNITED : | Show Export Report | Report an Issue<br>with the sliphent | Send an Advance<br>Shipping Notice |

## Step 5:

Enter all of the relevant information including the FSIS refusal number. Include attachments by clicking the green "Add Attachments" button.

| Reported by:                                                                 |                                |                              |                          |                                     |          |                     |                 |
|------------------------------------------------------------------------------|--------------------------------|------------------------------|--------------------------|-------------------------------------|----------|---------------------|-----------------|
| Reported by                                                                  | Email for report               |                              | Company                  |                                     | MMCID    | Date                | No Search found |
| Lucas Coldstore                                                              | Lucas@data42.com.au            |                              | Really Good Cold Storage |                                     | 10000347 | 2023-02-06T23:02:17 | No              |
| Details about the shipment:                                                  |                                |                              |                          |                                     |          |                     |                 |
| Record the Shipping Mark (Port Mark), if known                               | Record the Heath Certificate N | lumber, if known             |                          | Record the Bill of Lading, if known |          | Message SSCC        |                 |
| SM123456                                                                     | HC4555655                      |                              |                          |                                     |          | 993487310073312994  |                 |
| Details about the case or carton:                                            |                                |                              |                          |                                     |          |                     |                 |
| Record the Packing Est as shown on the case                                  |                                | Record the Barcode (that was | used for the search)     |                                     |          |                     |                 |
|                                                                              |                                |                              |                          |                                     |          |                     |                 |
| Record any additional Barcodes related to the issue                          |                                |                              |                          |                                     |          |                     |                 |
|                                                                              |                                |                              |                          |                                     |          |                     |                 |
|                                                                              |                                |                              |                          |                                     |          |                     | li li           |
| Issue or problem:                                                            |                                |                              |                          |                                     |          |                     |                 |
| FSIS Refusal Number                                                          |                                |                              |                          |                                     |          |                     |                 |
|                                                                              |                                |                              |                          |                                     |          |                     |                 |
| Describe the issue or problem with the shipment or case/ cartons?            |                                |                              |                          |                                     |          |                     |                 |
|                                                                              |                                |                              |                          |                                     |          |                     |                 |
|                                                                              |                                |                              |                          |                                     |          |                     | ,               |
| Who to notify of the issue:                                                  |                                |                              |                          |                                     |          |                     |                 |
| Email address of the importer of record or other notifiable party (if known) |                                |                              |                          |                                     |          |                     |                 |
|                                                                              |                                |                              |                          |                                     |          |                     |                 |
| Save notification                                                            |                                |                              |                          |                                     |          |                     |                 |
|                                                                              |                                |                              |                          |                                     |          |                     |                 |
| Add Attachm                                                                  |                                |                              |                          |                                     |          |                     |                 |
| 4 m                                                                          |                                | <b>5</b> 10                  |                          | Data units dad                      |          | The base            |                 |
|                                                                              |                                | rile name                    |                          | Date uploaded                       |          | rile type           | -               |
| Send Issue Email                                                             |                                |                              |                          |                                     |          |                     |                 |

### Step 6:

Click or drag and drop images and then click start upload.

| Upload Issue Attachments |                                                 |
|--------------------------|-------------------------------------------------|
|                          |                                                 |
| Drop File / Click Here   |                                                 |
| - Chron                  |                                                 |
|                          | Start Upload                                    |
|                          | Upload Issue Attachments Drop File / Click Here |

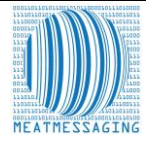

# **Report Issue and Attach Images**

### Step 7:

Add a description to your image or click remove if you have selected the wrong image.

Once you are happy with the result, click "Start Upload"

|                                                     | Upload Issue Attachments  |              |
|-----------------------------------------------------|---------------------------|--------------|
|                                                     | Drop File / Click Here    |              |
| AAAAAA (1) (1).<br>Description:<br>Missing Shipping | ong <u>remove</u><br>Mark |              |
|                                                     |                           | Start Unload |

#### Step 8:

The image will then display at the bottom of the Issue Reporting Page. Once you have finalised the details of the issue and uploaded all the relevant information.

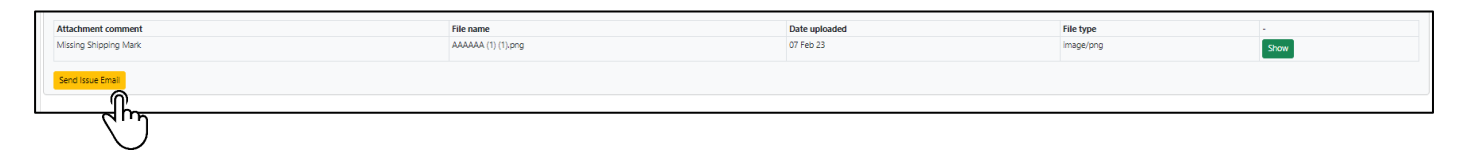

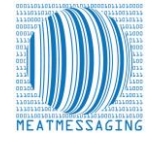